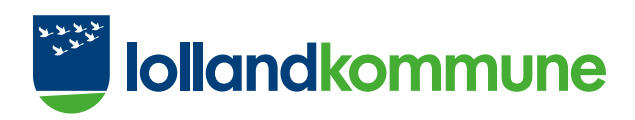

# Din vejledning til Borgerportalen

# Indledning

For at imødekomme en øget interesse i at få indsigt i eget liv og sygdomsforløb, har Lolland Kommune valgt at åbne for omsorgssystemet. Dermed kan du som borger få adgang til at læse, hvad sundhedsmedarbejdere, visitatorer og socialfaglige medarbejdere skriver deri.

Du kan som borger også give fuldmagt til, at dine pårørende får læseadgang. De skal selv søge om den, men du skal give samtykke, inden de kan få adgang. Hvis du fortryder, kan du altid trække din fuldmagt tilbage, så forsvinder læseadgangen for dine pårørende. Herefter kan dine pårørende læse den samme information som du kan. Denne vejledning er skrevet til dig som borger, men kan også læses af pårørende.

I denne vejledning kan du få hjælp til at finde rundt på Borgerportalen. Lolland Kommune har ikke mulighed for at hjælpe med tekniske spørgsmål.

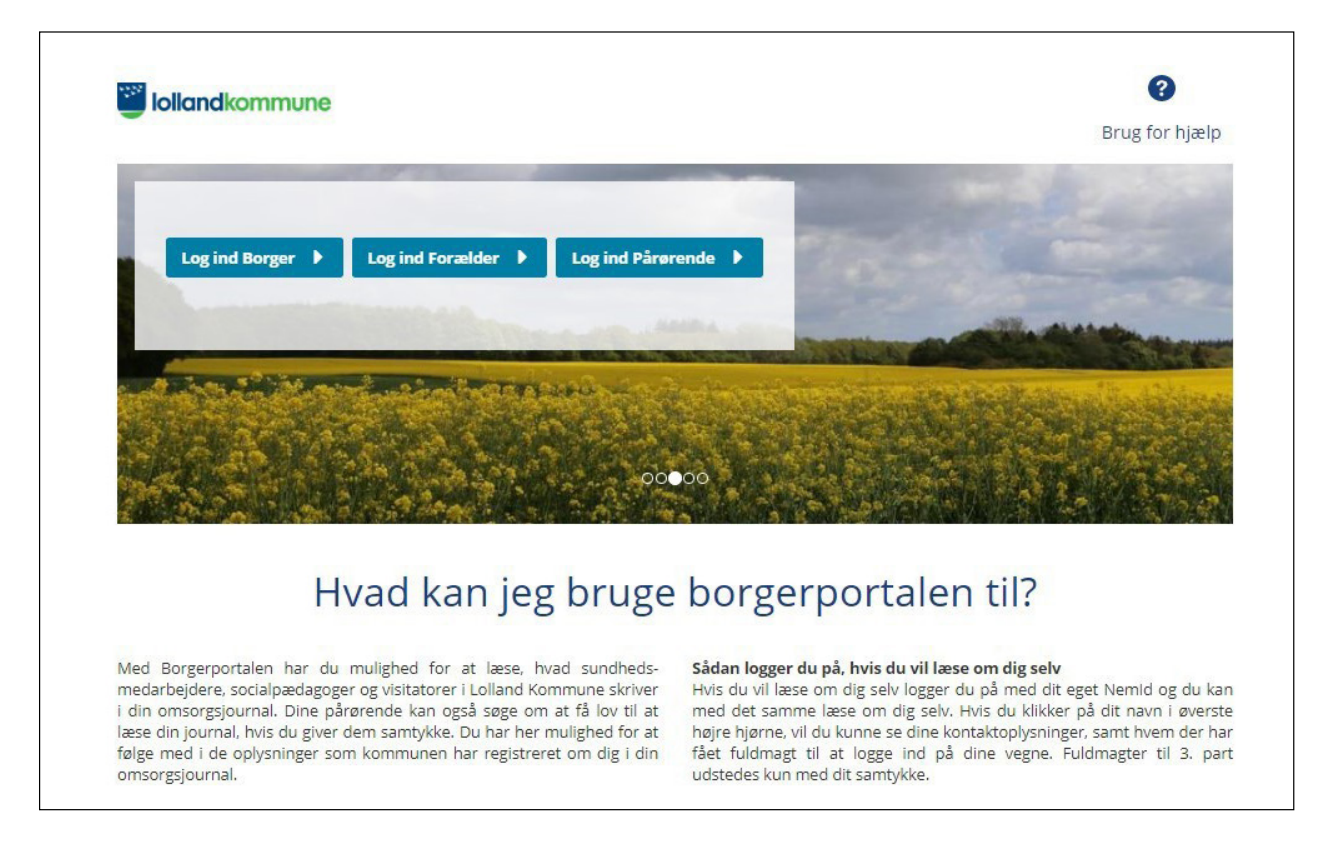

Du finder link til Borgerportalen på www.lolland.dk/borgerportalen.

På forsiden af Borgerportalen kan du logge ind med dit eget MitID.

Når du er logget ind, kommer du til velkomstsiden, hvor du kan vælge:

- Dokumenter
- Bevillinger
- Stamdata/fuldmagt
- Log af
- Min kalender
- Mine bevillinger

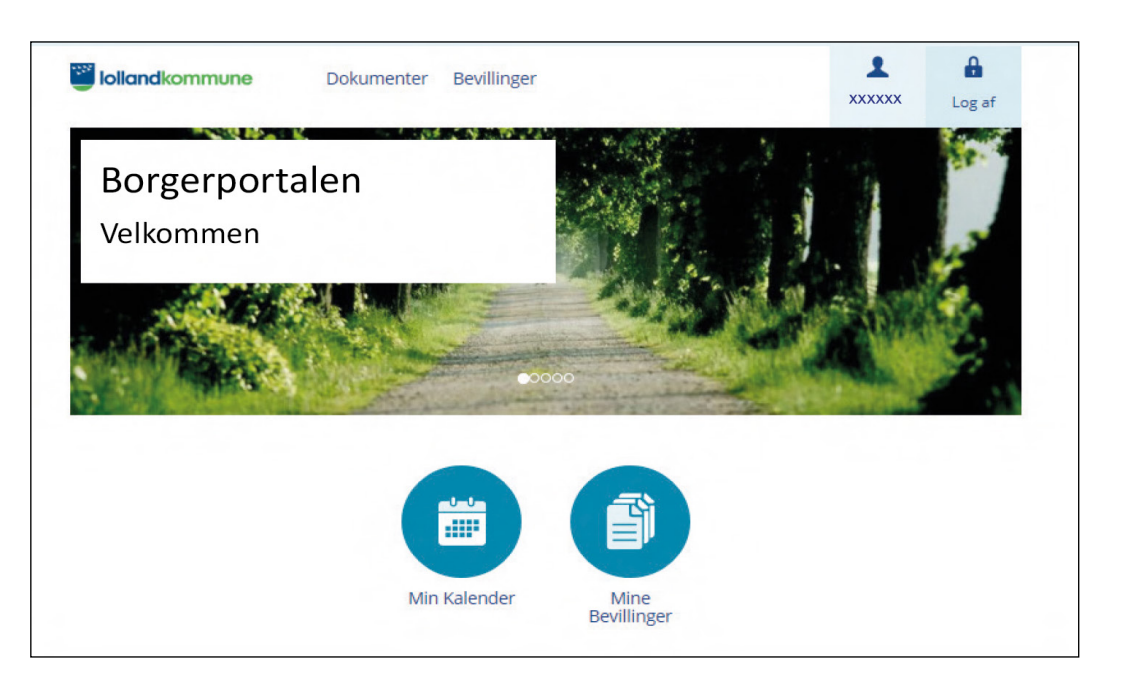

## Stamdata

Under "Min side" under "Indstillinger" og derefter "Mine data" kan du se de stamdata, som der står i omsorgssystemet, fx din adresse, dine pårørende og egen læge.

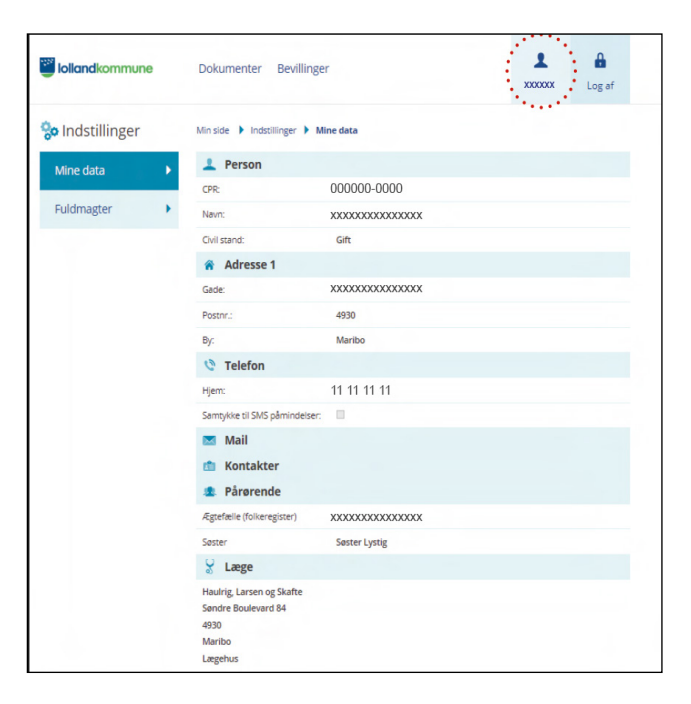

|                 |   | Dokumenter Bevillinger            | <b>1</b><br>xxxxxx | Log af      |
|-----------------|---|-----------------------------------|--------------------|-------------|
| 🐎 Indstillinger |   | Min side Indstillinger Fuldmagter | 📮 Anseg o          | om Fuldmagt |
| Mine data       | + | INFORMATION!                      |                    |             |
| Fuldmagter      | • |                                   |                    |             |
|                 |   | Fuldmagt til                      | CPR n              | r.          |
|                 |   |                                   |                    |             |

#### Fuldmagt

Under menuen "Fuldmagter" kan du som pårørende ansøge om at få fuldmagt. Hvis du som pårørende anmoder om læseadgang til fx din mor, sender Lolland Kommune et brev til hende. Brevet skal underskrives af hende og sendes retur – herefter får du adgang.

Hvis du har fuldmagt til flere pårørende, kan du vælge ved at trykke på den enkeltes pårørendes navn.

# Dokumentation

Under "Dokumenter" finder du menuen "Dokumentation". I denne menu kan du læse det, som sundhedsmedarbejdere, visitatorer og socialfaglige medarbejdere skriver.

| lollandkommune | Dokumenter Bevillinger |                     | <b>1</b><br>XXXXXX | Log af                  |                                               |            |
|----------------|------------------------|---------------------|--------------------|-------------------------|-----------------------------------------------|------------|
|                | Breve                  | Dokumentation       |                    |                         |                                               |            |
| *** 3-         |                        |                     | Dokumentation      | Min side 🕨 Doku<br>Navn | mentation Degnrytme og Livshistorie<br>Status | Dato       |
|                |                        |                     | vurueninger        | Generelle oplysnin      | nger Aktivt                                   | 06-12-2019 |
|                |                        |                     | Døgnrytme og       |                         |                                               | 001212019  |
|                | Min Kalender           | Mine<br>Bevillinger | Planer             | •                       |                                               |            |
|                |                        |                     | Notater            | •                       |                                               |            |
|                |                        |                     | Medicin            |                         |                                               |            |
|                |                        |                     | Målinger           | •                       |                                               |            |
|                |                        |                     |                    |                         |                                               |            |
|                |                        |                     | Henvendelser       | •                       |                                               |            |
|                |                        |                     | Henvendelser       | •                       |                                               |            |

## Under menuen "Dokumentation" finder du følgende emner:

#### Vurderinger

Under "Vurderinger" kan du læse visitators faglige udredninger af dig samt din egen vurdering.

#### Døgnrytme og Livshistorie

Under "Døgnrytmeplan" er det formålet, at fortælle de særlige aftaler, som er lavet med dig, og fx vise hvad du kan selv og hvad du skal have hjælp til. "Livshistorie" anvendes til at beskrive det af din livshistorie, som du ønsker at sundhedsmedarbejderne og socialfaglige medarbejdere ved.

#### Planer

Hvis du som borger har et sundhedsfagligt eller socialfagligt problem, vil mål og handlinger vedrørende dette blive beskrevet i handleplanen. Vær opmærksom på, at der er to statusser. Den inaktive handleplan er handlinger, der ikke længere anvendes. Den aktive handleplan er den igangværende.

#### Notater

Daglige notater, som sundhedsmedarbejdere, visitatorer og socialfaglige medarbejdere skriver om dig.

#### Medicin

Oplysninger om hvor medicin bestilles, afhentes eller leveres og hvor det opbevares. Cave-oplysninger, hvis der er medicin, som er oplyst, at du ikke tåler.

#### Målinger

Desværre er det af tekniske årsager endnu ikke muligt, at vise alle målinger der foretages.

#### Henvendelser

Her kan eventuelt oprettede henvendelser vedrørende dig ses.

#### Aftaler og Aktivitetsbeskrivelser

Disse anvendes på det specialiserede område til at notere særlige aftaler og beskrivelser af aktiviteter.

#### Tilstandspræcisering

Her ses de faglige vurderinger der er fortaget i forhold til dit nuværende og fremtidige niveau samt dine egne vurderinger.

### Breve

Under "Dokumenter" finder du menuen "Breve". Her kan du se de breve, som er sendt til dig fra KMD Nexus, fx fra en forebyggelseskonsulent, terapeut eller en visitator.

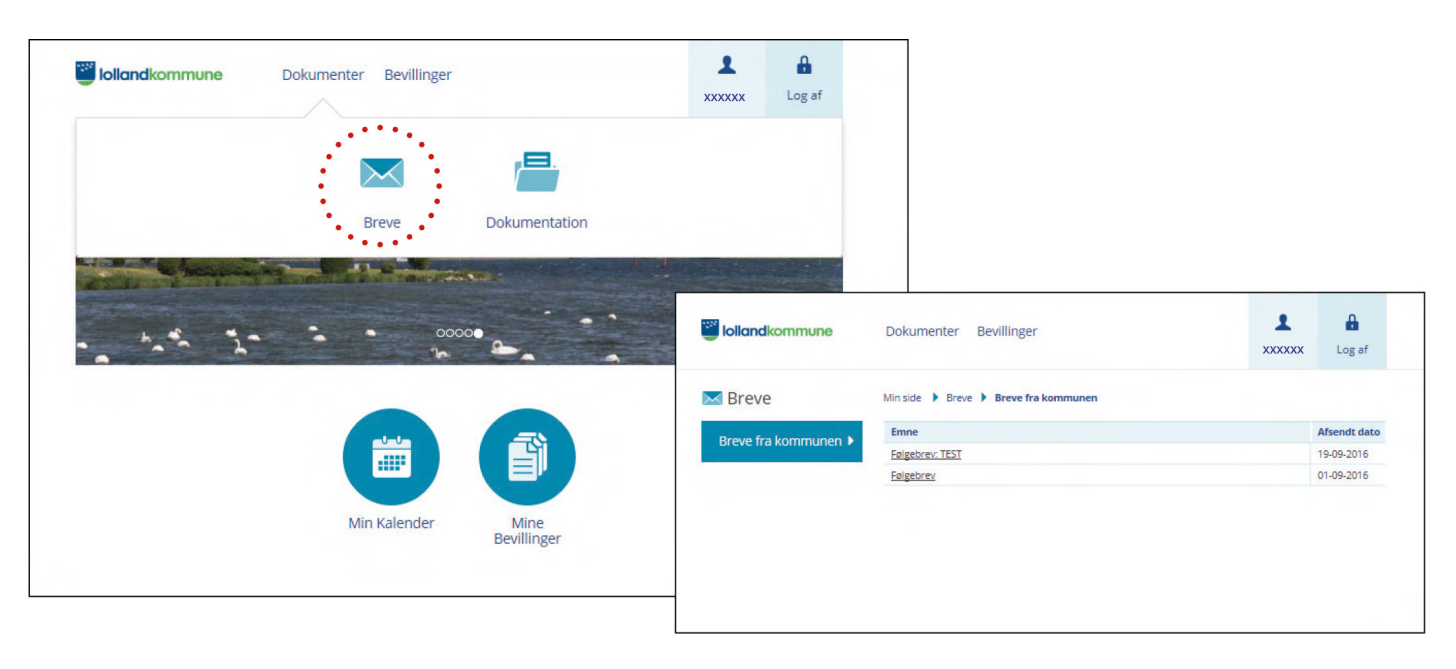

# Kalender

Under "Min Kalender" kan du se, hvornår et besøg er planlagt, til fx en rengøring. Du kan også selv afmelde et besøg op til 72 timer, før besøget skal finde sted.

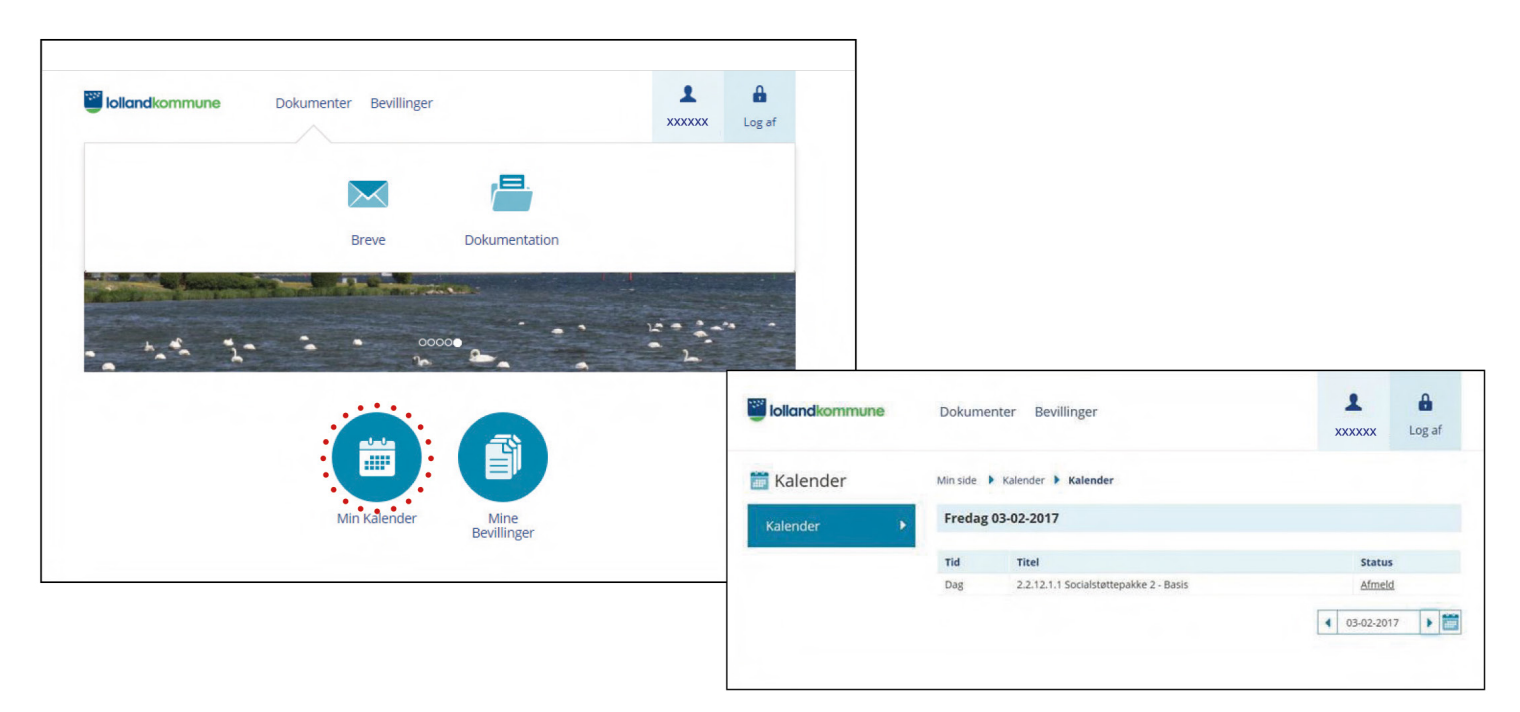

# Bevillinger

Under "Bevillinger" kan du se de aktive bevillinger, som du får lige nu.

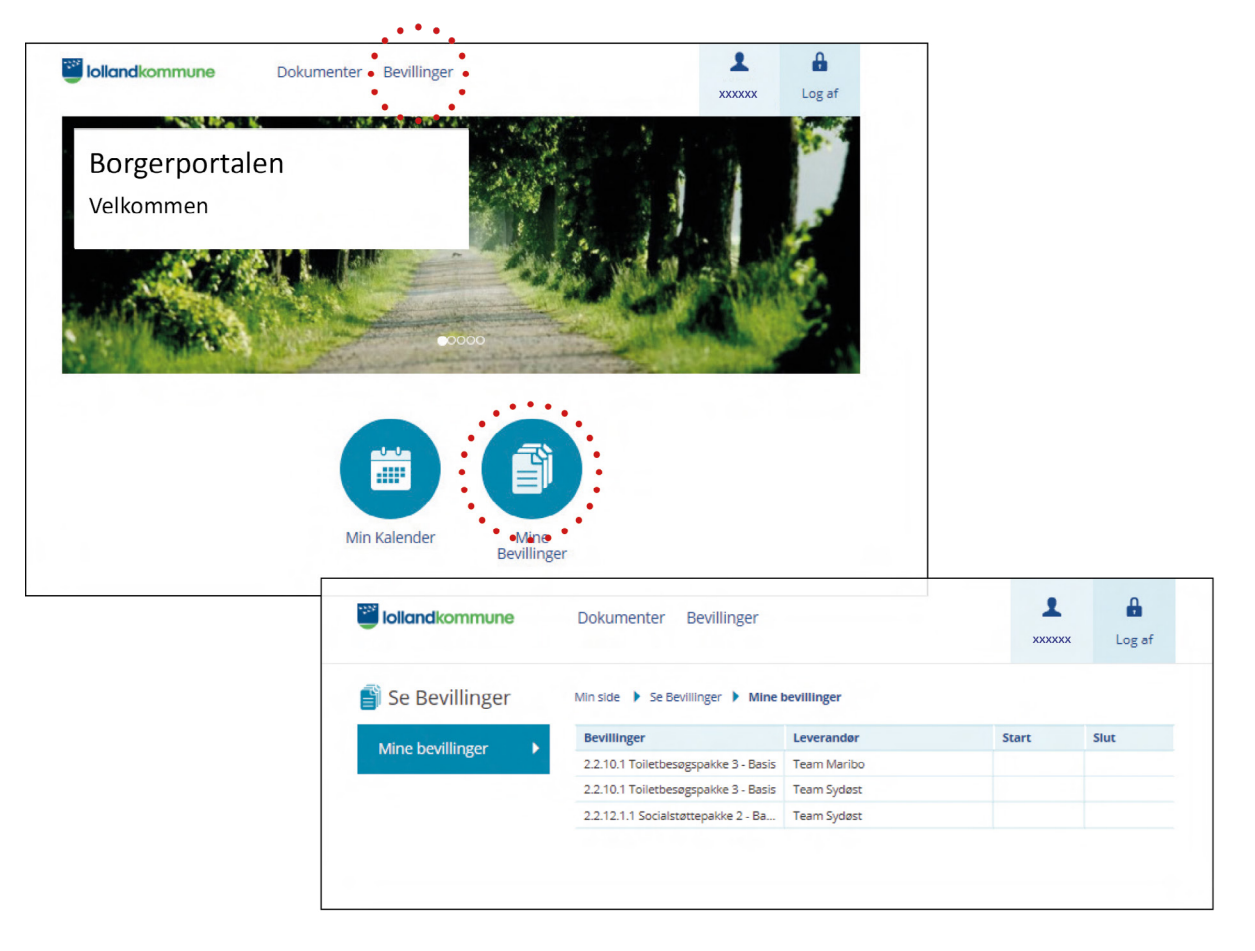

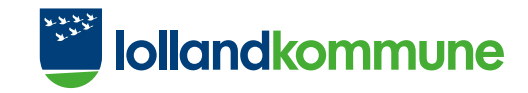

# God fornøjelse med Borgerportalen

Ældre & Sundhed - version 1.2 - november 2020 - gjort webtilgængelig april 2023.

Lolland Kommune Jernbanegade 7 4930 Maribo Tlf. 54 67 67 00 www.lolland.dk